## **CUENTA INTRAUNS**

NOTA: Para solicitar la cuenta de IntraUNS, debe poseer cuenta institucional (....@uns.edu.at)

Para **<u>gestionar</u>** la cuenta IntraUNS, completar el formulario que se encuentra en la web de la UNS, ingresando en "**IntraUNS**", en el margen superior derecho:

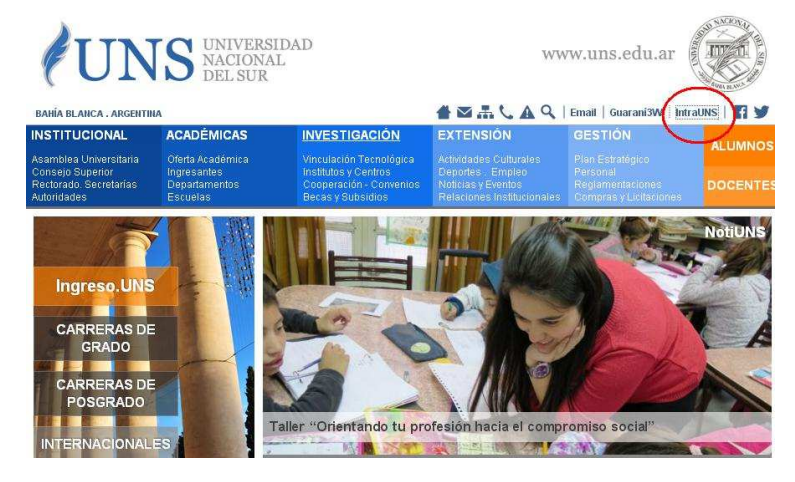

|                                                                                                    | the second second second second second second second                                                                                                    |                                                                                                    |                                                                       |
|----------------------------------------------------------------------------------------------------|----------------------------------------------------------------------------------------------------|----------------------------------------------------------------------------------------------------|-----------------------------------------------------------------------|
|                                                                                                    | nups.//www.servicios.uns.edu.ar/ii                                                                                                    | iu duns/                                                                                                    | х                                                                     |
|                                                                                                    |                                                                                                    | UNIVERSIDAD NACIONAL DEL SUR                                                                                                    |                                                                       |
|                                                                                                    | •                                                                                                    |                                                                                                    | Hoy es Miércoles, 27 de Febrero de 20<br>Sin Usuario Registrado       |
| scar en la Gui<br>Home                                                                                                    | AUNS Personales                                                                                                    | Gerenciales Correo Mensaioria Públicas Izoriair                                                                                                    | Avada Incresar                                                        |
| Deleview)                                                                                                    |                                                                                                    |                                                                                                    |                                                                       |
| Home                                                                                                    |                                                                                                    | Servicio exclusivo para Docentes y No Docentes de la<br>Universidad Nacional del Sur.                                                                                                    | Recuerde Que                                                          |
| Personales                                                                                                    |                                                                                                    | Si usted ya es un Usuario Registrado de la IntraUNS :                                                                                                    | Si Usted no es un Usuario Registrado de la<br>IntraUNS                |
| Gerenciales                                                                                                    |                                                                                                    | 1 Ingrese su Número de Legajo Personal y Clave de Acceso.                                                                                                    | Complete el siguiente formulario                                      |
| teconomia y<br>tanzas                                                                                                    |                                                                                                    | 2 Presione el botón Ingresar.                                                                                                    | (solicitar cuenta en IntraUNS)                                        |
| Personal                                                                                                    |                                                                                                    | Número de Legajo                                                                                                    |                                                                       |
| Mensaieria                                                                                                    |                                                                                                    | Clave de Identificación                                                                                                    | Si Usted his necession ne contrasena de<br>impreso                    |
| Correo                                                                                                    |                                                                                                    | No divulgue su Clave de Acceso                                                                                                    |                                                                       |
| Otros                                                                                                    |                                                                                                    | Ingresar                                                                                                    | indicando sus datos personales                                        |
| Avuda                                                                                                    |                                                                                                    | ( Angelower )                                                                                                    | (solicitar envio de Contraseña a una<br>dirección de Email. )         |
|                                                                                                    |                                                                                                    |                                                                                                    | Lancedon de Endan y                                                   |
| Seguridad                                                                                                    | The second second second second second second second second second second second second second second second se                                                                                                    |                                                                                                    |                                                                       |
| ambiar Clav                                                                                                    | Instructivo para Acce                                                                                                    | der a Guaraní3W                                                                                                    |                                                                       |
| le Olvidé                                                                                                    | 2                                                                                                    |                                                                                                    | 0                                                                     |
| uevo Usuario                                                                                                    | Nuevo formulario par                                                                                                    | a Asignaciones Familiares PS 2.61- Versión 1.2                                                                                                    | Preguntas Frequentes                                                  |
|                                                                                                    | F07 %                                                                                                    |                                                                                                    |                                                                       |
|                                                                                                    | <b>B</b>                                                                                                    |                                                                                                    |                                                                       |
|                                                                                                    | Instructivo para SIU I                                                                                                    | Diaguita                                                                                                    |                                                                       |
|                                                                                                    | instructivo para 510 t                                                                                                    | Dezanviledo por 0081. todos los derechos reservados UNS & 2006<br>Sistema de Consultas Internas desantiledo para exploradores IE 3.+                                                                                                    |                                                                       |
|                                                                                                    | □ Instructivo para 510 f                                                                                                    | Deservited on DBL toda for descharaterization UK & 2006<br>Satema de Conclas Internas deservited para exploradores IE 5 -<br>UNIVERSIDAD MACIONAL DEL SUR                                                                                                    |                                                                       |
|                                                                                                    | Instructivo para SIU (                                                                                                    | Desarrollado por DDSL todas las desphas reservados UNS & 2006<br>Sistema de Consultas Deternas desarrollado para exploradores IE 3.+<br>UNIVERBIDAD NACIONAL DEL SUR<br>Infrance                                                                                                    | Hoy es Martes, 13 de Soblem                                           |
| 1 la GuiaUN                                                                                                    | Instructivo para SIU (     Vezulati     Vezulati     Personales                                                                                                    | Disputa<br>Desarrolledo por DBSL todos los derechos reservados UNIS E 2006<br>Estenne de Consultas Internas desarrolledo para exploradores IE 5-0<br>UNIVERSIDAD MACIONIAL DEL SUR<br>Intrane<br>Orenoniaes Correo Mensagono Politicas Inspirat                                                                                                  | Hoy es Martes, 13 de Septiem<br>Sin Osaro F<br>Ayuda bygest           |
| n la GuíaUN<br>kme<br>ncipal                                                                                                    | Instructivo para SIU (     S.     VEB UMS Aersonales                                                                                                    | Disputa Desarrolledo por DBL todos los dereños resenvados UNS & 2006 Sistema de Consultas Internas desarrolledo para exploradores IT 3 UNIVERSIDAD MACIONAL DEL SUR Introne Gerenciados Correo Mensgieria Públicas reprinte Exemplado para explicitiva of Alla do USUADO na Internaci                                                            | Hoy es Nartes, 13 de Soptien<br>Sin Veuero J<br>Ayuda Pareser         |
| in la GuiaUN<br>kine   <br>ncipal                                                                                                    | Instructivo para SIU (     Solution of the second of the second of | Disguita Desarrolledo por DOSI, todos los derechos resenvados UIIS & 2006 Sistema de Consultas Internes desarrolledo para exploradores IE 5 UNIVERSIDAD MACIONAL DEL SURCES Gerondiaes Correo Mensajorio Públicas Imprint Formulario para Solicitar el Alta de USUARIO en Intraneet para Consultas en la Veta.                                   | Hoy es Martes, 13 de Septiem<br>Sin Ostaaro F<br>Ayuda bgrocsr<br>UNS |
| n la GuíaUN<br>ome   <br>hcipal                                                                                                    | Instructivo para SIU (     VEB UNIS Personales                                                                                                    | Disputa<br>Desarrolledo por DBSL todos los derechos reservados UNIS E 2006<br>Estenans de Consultas Totanas desarrolledo para exploradores IE 5-0<br>UNIVERSIDAD NACIONAL DEL SUR<br>Intranet<br>Cerenciaes: Corroo Mentados Públicas legrans<br>Formulario para Solicitar el Alta de USUARIO en Intranet<br>para Consultas en la WEB.           | Hoy es Martes, 13 de Septem<br>Sin Usuario F<br>Ayuda Porcor<br>UNS   |
| n la GuíaUN<br>ome<br>icipal<br>iales<br>iales                                                                                                    | Instructivo para SIU (     VED UNS Personales  Los Campos marcidos con *** son obligat Leggio Personal :                                                                                                    | Disputa<br>Desarrolledo por DOSI. todos los detechos reservados UNS & 2006<br>Sistema de Consultas Internes desarrolledo para explóredores IE 5.+<br>UNIVERSIDAD NACIONAL DEL SUR<br>Infrance<br>Gerenciade Correo Mensaleris Publicas legrimir<br>Formulario para solicitar el Alta de USUARIO en Intranet<br>para Consultas en la WEB.<br>9765 | Hoy es Martes, 13 de Sostem<br>Sin Usuario F<br>Ayuda hgreor<br>UNS   |
| n la GuíaUN<br>kme<br>ncipal<br>tales<br>ciales<br>s                                                                                                    | Instructivo para SIU (     WEB UNS Personales  Les Campos marcidos con *** son obligat Legajo Personal :                                                                                                    | Disputa<br>Desarrolledo por DBLI. Indos los derenhos reservados UNIS & 2006<br>Estenne de Consultas Internas desarrolledo para applicatione IE 5-0<br>UNIVERSIDAD MACIONAL DEL SUR<br>Intraneto<br>Perendiaes Corroo Mensagois Politicas media<br>Formulario para Solicitar el Alta de USUARIO en Intranet<br>para Consultas en la WEB.          | Hoy es Martes, 13 de Septem<br>Sin Usuario 1<br>Ayuda hyrose<br>UNS   |
| n la GuíaUN<br>ome<br>icipal<br>iales<br>iales<br>iales<br>iales<br>inal                                                                                                    | Instructivo para SIU (     MED LMS Personales  Les Campos marcados con *** son obligat Legajo Personal :  Usuario Intranet :  Clave Personal :                                                                                                    | Disputa<br>Desarrolledo por DOSI. Itolos los dereños reservados UNS & 2006<br>Sistema de Consultas Internas desarrolledo para sopleradores IE 3.+<br>UNIVERSIDAD MACTONIAL DEL SUR<br>Introneo<br>Gerenolde: Correo Mensgieria Públicas legariniz<br>Formulario para Solicitar el Alta de USUARIO en Intranet<br>para Consultas en la WEB.       | Hoy es Martes, 13 de Séptiem<br>Sin Usuario F<br>Ayuda hgreser<br>UNS |
| n la GuiaUN<br>ome<br>icipal<br>iales<br>iales<br>mía y<br>nal<br>e UNS<br>icifa                                                                                                    | Instructivo para SIU (     WED UNS Personales  Leg Campos marcados con *** son obligat Legojo Personal : Clave Personal : Clave Personal : Clave Personal : Clave Chave :                                                                                                    | Desarrolledo por DBLI. Indos los detenhos reservados UNI & 2006<br>Estenna de Consultas Internas desarrolledo para applicadores IE 3-4<br>UNIVERISIDAD MACIONAL DEL SUR<br>Intraneto<br>Orrenciares Correo Mensajons Públicas Internet<br>Formulario para Solicitar el Alta de USUARIO en Intranet<br>para Consultas en la WEB.                  | Hoy es Martes, 13 de Septem<br>Sin Usuario f<br>Ayuda byecer<br>UNS   |
| n la GuíaUN<br>ome<br>kcipal<br>lales<br>ciales<br>mía y<br>na<br>o UNS<br>iería                                                                                                    | Instructivo para SIU (     VED UIIS Personales      Legajo Personal :     Legajo Personal :     Re-ingrese Clave e :     Apellido :                                                                                                    | Disputa Desarrolledo por DOBL todos los dereños resenvados UNIS E 2006 Estema de Consultas Internas desarrolledo para exploradores IE 3 UNIVERBIDAD MACIONIAL DEL SURCES Correo Mensajeris Públicas Internet Pormulario para Solicitar el Alfa de USUARIO en Intranet para Consultas en la WEB.                                                  | Hoy es Martes, 13 de Septem<br>Sin Ukuario 1<br>Ayude hareser<br>UNS  |
| n la QuíaUM<br>ame<br>icipal<br>ales<br>iales<br>mía y<br>nal<br>e UNS<br>ería                                                                                                    | Instructivo para SIU (     VED UIS Personales      VED UIS Personales      Leggio Personal :     Leggio Personal :     Clave Dersonal :     Clave Cannot :     Clave Cannot :     Clave Cannot :     Apellido :     Nombre/s Completo :                                                                                                    | Disputa Desarrolledo por DOSI, todos los detechos reservados UNIS & 2006 Sistema de Consultas Internes desarrolledo para explóredores IE 25. UNIVERSIDAD NACIONAL DEL SURCES  Oerenciares Ooreo Mensaleris Publicas Instrument Formulario para solicitar el Alta de USUARIO en Intranet para Consultas en la WEB.  2005.                         | Húy és Martes, 10 de System<br>Sin Usudroi<br>Ayuda hydese<br>UNS     |
| n la GuíaUN<br>sme<br>icipal<br>ales<br>jales<br>mía y<br>nal<br>e UNS<br>ería<br>ieII                                                                                                    | Instructivo para SIU (     VEB UNS     VEB UNS     Perzonales  Les Campos marcados con *** son obligat Legajo Personal :  Clave Personal :  Clave Personal :  Clave Personal :  Perlofo :  Departamento:  Departamento:                                                                                                    | Disputa Desarrolledo por DBL todos los derechos reservados UNIS E 2006 Estenue de Censultas Internes desarrolledo para exploradores IE 5- UNIVERBIDAD MACIONAL DEL SURCES Intranet Corronolmes Corroso Mentadente Para Consultas en la VEB.                                                                                                    | Hoy es Martes, 13 de Septem<br>Sin Usuaro F<br>Ayuda horeser<br>UNS   |
| n la QuíaUN<br>ane cipal<br>ales<br>iales<br>mía y<br>naí<br>e UNS<br>erría<br>reII                                                                                                    | Instructivo para SIU (     VEE UNS     Personale     Leggio Personal :     Usuario Intranet :     Clave Personal :     Re-ingrese Clave :     Apellido :     Nombre/s Completo :     Departamento:     Grupo de Trabajo:                                                                                                    | Disputa<br>Desarrolledo por DOSI. Itolos los deteñhos reservados UNIS & 2006<br>Sistema de Consultas Internas desarrolledo para sopleradores IE 3-4<br>UNIVERSIDAD MACIONAL DEL SUR<br>Intrones<br>Gerenciares Correo Mensajeria Publicas Informer<br>Formulario para Solicitar el Alta de USUARIO en Intranet<br>para Consultas en la WEB.      | Hoy es Martes, 13 de Septem<br>Sin Usuario F<br>Ayuda barese<br>UNS   |
| n la GuíaUM<br>ane<br>icipal<br>ales<br>ales<br>mía y<br>nai<br>e UNS<br>ería                                                                                                    | Instructivo para SII (     VEBUI)     VEBUIS Personales  Les Campos marcados con *** son obligat Legajo Personal :  Re-ingress Clave :  Apellido :  Nombre/s Completo :  Departamento:  Grupo de Trabajo: Cargo:                                                                                                    | Disputa<br>Desarrolledo por DBLI. Indos los derechos reservados UNIS E 2006<br>Estenne de Consultas Internas desarrolledo para exploradores IE 8-4<br>UNIVERSIDAD MACIONAL DEL SURCES<br>Perencises Correo Mensagono Paticas Pentidos<br>Formulario para Solicitar el Alta de USUARIO en Intranet<br>para Consultas en la WEB.                   | Hoy es Martes, 13 de Septem<br>Sin Ukiario F<br>Ayuda byrosz<br>UNS   |
| n la CuriaUN<br>kone<br>noipal<br>tales<br>ciales<br>ciales<br>nal<br>ta<br>tales<br>tales<br>ta | Instructivo para SIU (     VéD UIE Personales      VéD UIE Personal :     Legajo Personal :     Legajo Personal :     Legajo Personal :     Re-ingrese Clave e:     Appelido :     Nombre/s Completo :     Departamento:     Grupo de Trabajo:     Cargo:     Lorgoic (despacho, edificio):                                                                                                    | Disputa Dezamoliedo por DBL todos los dereños resenvados UNS & 2006 Sistema de Consultas Internas Cesamoliefo para exploradores IE 3-+ UNIVERBIDAD MACIONAL DEL SURCES Oceanolidos Correo Mensajoris Publicas Internet Pormulario para Solicitar el Alta de USUARIO en Intranet para Consultas en la WEB.                                        | Hoy es Martes, 13 de Sophem<br>Sin Usuario F<br>Ayudb Hgreser<br>UNS  |
| n la QuíaUN<br>kme )<br>hCipal<br>naitas<br>ciales<br>ciale                                                                                                    | Les Campos marcidos con *** son obligat<br>Legajo Personal :<br>Usuario Intranet :<br>Clave Personal :<br>Usuario Intranet :<br>Clave Personal :<br>Re-ingress Clave :<br>Apellido :<br>Nombre/s Completo :<br>Departamento:<br>Grupo de Trabajo:<br>Cargo:<br>Ubicación (despacho, edificio):<br>Ubicación (despacho, edificio):                                                                                                    | Desarrolledo por DBLI. Indos los derenhas reservedos UNI & 2006<br>Estenme de Consultas Internas desarrolledo para applementer IE3-<br>UNIVERISIDAD MACIONAL DEL SUR<br>Intraneto<br>Correso Mensaeva Pakkas represent<br>Formulario para Solicitar el Alta de USUARIO en Intranet<br>para Consultas en la WEB.                                  | Hoy es Martes, 13 de Septiem<br>Sin Usuario F<br>Ayuda byresa<br>UNS  |
| n la QuíaUM<br>Kine incipal<br>iales<br>iales<br>iales<br>iería<br>e UNS<br>jería<br>vcII<br>uridad<br>ar Clave<br>idé<br>Tuvidad                                                                                                    | Instructivo para SIU (     VEB UNS     VEB UNS     Personal:     Los Campos marcados con "** son obligat     Legajo Personal :     Usuario Intranet :     Clave Personal :     Re-ingress Clave :     Apellido :     Nombre/s Completo :     Departamento:     Grupo de Trabajo:     Carapo:     Ubicación (despacho, edificio):     Dirección embilic(Academice Ejicadone)     Dirección embilic(Academice Ejicadone)     Dirección embilic(Academice Ejicadone)                                                                                                    | Disputa<br>Desarrolledo por DOSL todas los derechos reservados UNIS E 2006<br>Estense de Censultas Internas Casarrolledo para exploradores IE 3-0<br>UNIVERSIDAD MACIONAL DEL SURCESS<br>Correco Mensaleria Publicas Internet<br>Pormulario para Solicitar el Alta de USUARIO en Intranet<br>para Consultas en la WEB.                           | Hoy es Martes, 13 de Septem<br>Sin Usuario F<br>Ayudo Harecer<br>UNIS |
| n la GuíaUN<br>one i<br>cipal<br>ales<br>mía y<br>nal<br>e UNS<br>terría<br>teII<br>turidad<br>ar Clave<br>idé<br>(nválida?<br>Usuario                                                                                                    | Instructivo para SII I     WED UIS     VED UIS     Personales  Legajo Personal :     Usuario Intranet :     Clave Personal :     Re-ingress Clave :     Apellido :     Nombre/s Completo :     Departamento:     Grupo de Trabajo:     Cargo:     Ubicación (despacho, edifício):     Dirección email:(Académice Éjicaaré)     Toda información seminitorada será centri                                                                                                    | Desarrolledo por DBLI. Indos los detenhas reservedos UNIS & 2006<br>Estenna de Consultas Internas desarrolledo para applicadores IES-<br>UNIVERSIDAD MACIONAL DEL SURCES<br>Intraneto<br>Orrenclares Correo Mensajons Publicas en la VEB.<br>Pormulario para Solicitar el Alta de USUARIO en Intranet<br>para Consultas en la VEB.<br>2005-<br>  | Hoy es Martes, 13 de Septiem<br>Sin Ostario F<br>Ayuda hyrecer<br>UNS |
| n la GuíaUN<br>ome<br>sigpal<br>ales<br>mía y<br>nal<br>e UNS<br>iería<br>ieII<br>uridad<br>rr Clave<br>idé<br>inválida?<br>Usuario                                                                                                    | Les Campos marcidos con *** son obligat<br>Legajo Personal :<br>Usuario Intranet :<br>Clave Personal :<br>Usuario Intranet :<br>Clave Personal :<br>Re-ingrese Clave :<br>Apellido :<br>Nombre/s Completo :<br>Departamento:<br>Grupo de Trabajo:<br>Cargo:<br>Ubicación (despacho, edificio):<br>Dirección emalickasidmics Ejisavat<br>D.N.I. (Notacho es publicari)<br>Teda información suministada será consis                                                                                                    | Desarrolledo por DBLI. Indos los derenha reservedos UNI & 2006<br>Estenna de Consultas Internas desarrolledo para explosiblement IES-<br>UNIVERISIDAD MACIONAL DEL SURCES<br>Intranel<br>derendade<br>Correo Mensaeva<br>Para Solicitar el Alta de USUARIO en Intranet<br>para Consultas en la WEB.                                              | Hoy es Martes, 13 de Septiem<br>Sin Usuario F<br>Ayuda byresa<br>UNS  |

En Grupo de Trabajo debe completar "Docente"

En Ubicación debe completar "Departamento de Derecho"

Si se ha <u>olvidado la contraseña</u>, ingrese en IntraUNS y seleccione "Solicitar envio de contraseña a una dirección de Email" en el margen superior derecho.

Desarrollado por DGSL todos los derechos reservados UNS © 2006 Sistema de Consultas Internas desarrollado para exploradores 15 5

| UNIVERSIDAD NACIONAL DEL SUR                                                                                          |                                                                                                    |                    |                                                                                                    |                                                                 |          |          |       |                                                                                                    |  |  |
|----------------------------------------------------------------------------------------------------|----------------------------------------------------------------------------------------------------|--------------------|----------------------------------------------------------------------------------------------------|-----------------------------------------------------------------|----------|----------|-------|----------------------------------------------------------------------------------------------------|--|--|
| iscar en la GuíaUNS                                                                                                   | ۶                                                                                                    |                    |                                                                                                    |                                                                 |          |          |       | Hoy es Miércoles, 27 de Febrero de 2013<br>Sin Usuario Registrado                                                                                                    |  |  |
| Home                                                                                                    | WEB UNS Personales                                                                                                    | Gerenciales        | Correo                                                                                                    | Mensajeria                                                      | Públicas | Imprimir | Ayuda | Ingresar                                                                                                    |  |  |
| Gerenciales<br>Economía y<br>inanzas<br>Personal<br>Soporte UNS<br>Mensajeria<br>Correo<br>Otros<br>ComdocII<br>Ayuda | 5 <b>5</b> .                                                                                                    | 1 Ingre<br>2 Presi | le su Nomero de Legajo Pr<br>ne el botón Ingresar.<br>Número de Legajo<br>Clave de Identificac<br>No divulgue s | ersonal y Clave de Acceso<br>ión<br>u Clave de Acceso<br>gresar |          |          | (     | Complete el siguiente formulario<br>indicando sus datos personales<br>(solicitar: cuenta en intratulis)<br>l'United to 3 ercit COA en contratulis en<br>manan<br>Complete el siguiente formulario<br>indicando sus datos personales<br>(solicitar: envio de Contraseña a una<br>dirección de Email.) |  |  |
| Segundao<br>Cambiar Clave<br>Me Olvidé<br>Clave Inválida?<br>Nuevo Usuario                                            | Instructivo para Acceder a Guarani3W  Nuevo formulario para Asignaciones Familiares PS 2.61- Versión 1.2  Tata Secondario para SIU Diaguita |                    |                                                                                                    |                                                                 |          |          |       | Preguntas Frecuentes                                                                                                    |  |  |